## Steps for accessing ASME Journals:

• Click on http://asmedigitalcollection.asme.org

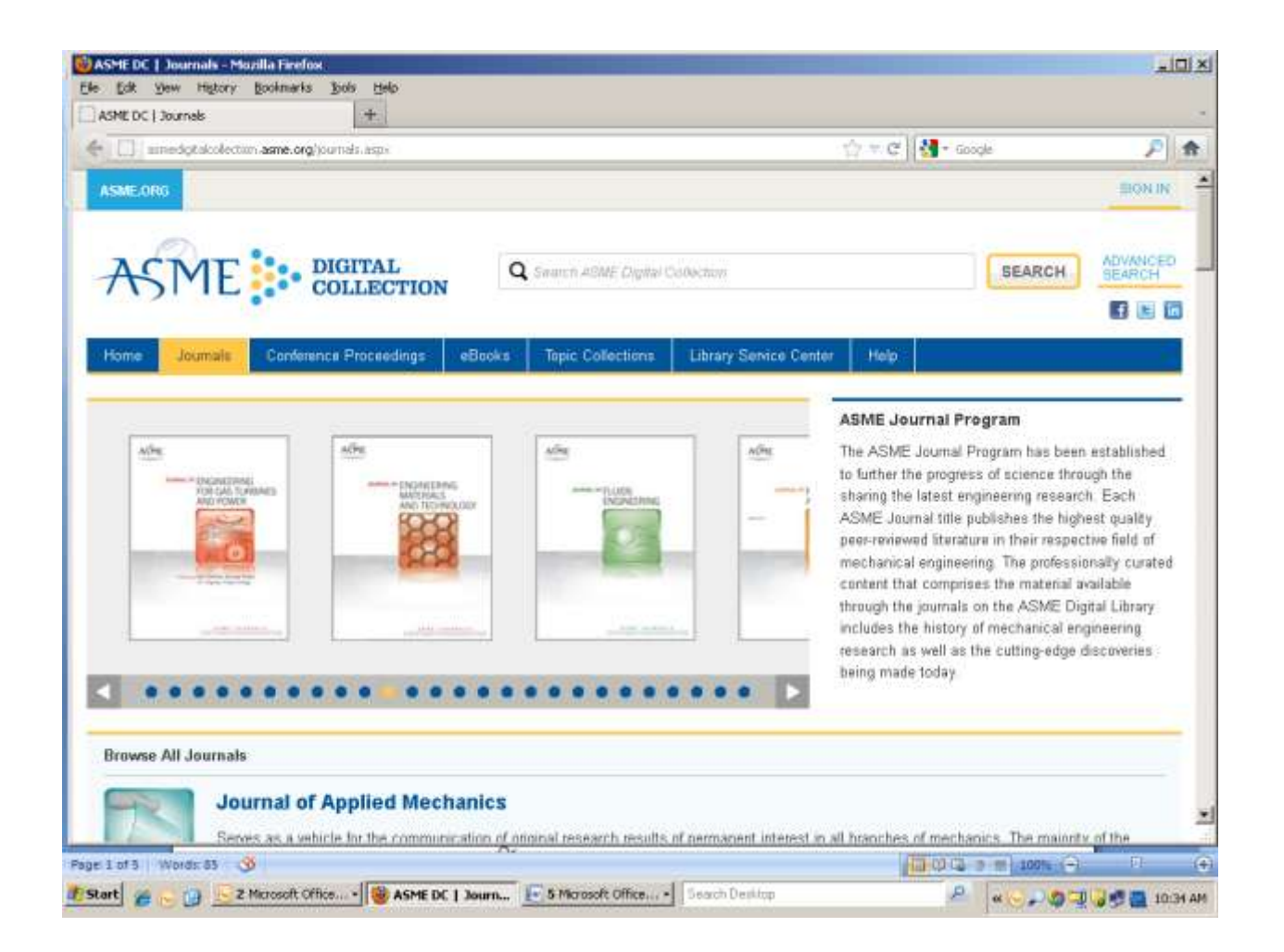

• Login by using Username/Password

Or

If it's an IP based access, then it will log in automatically.

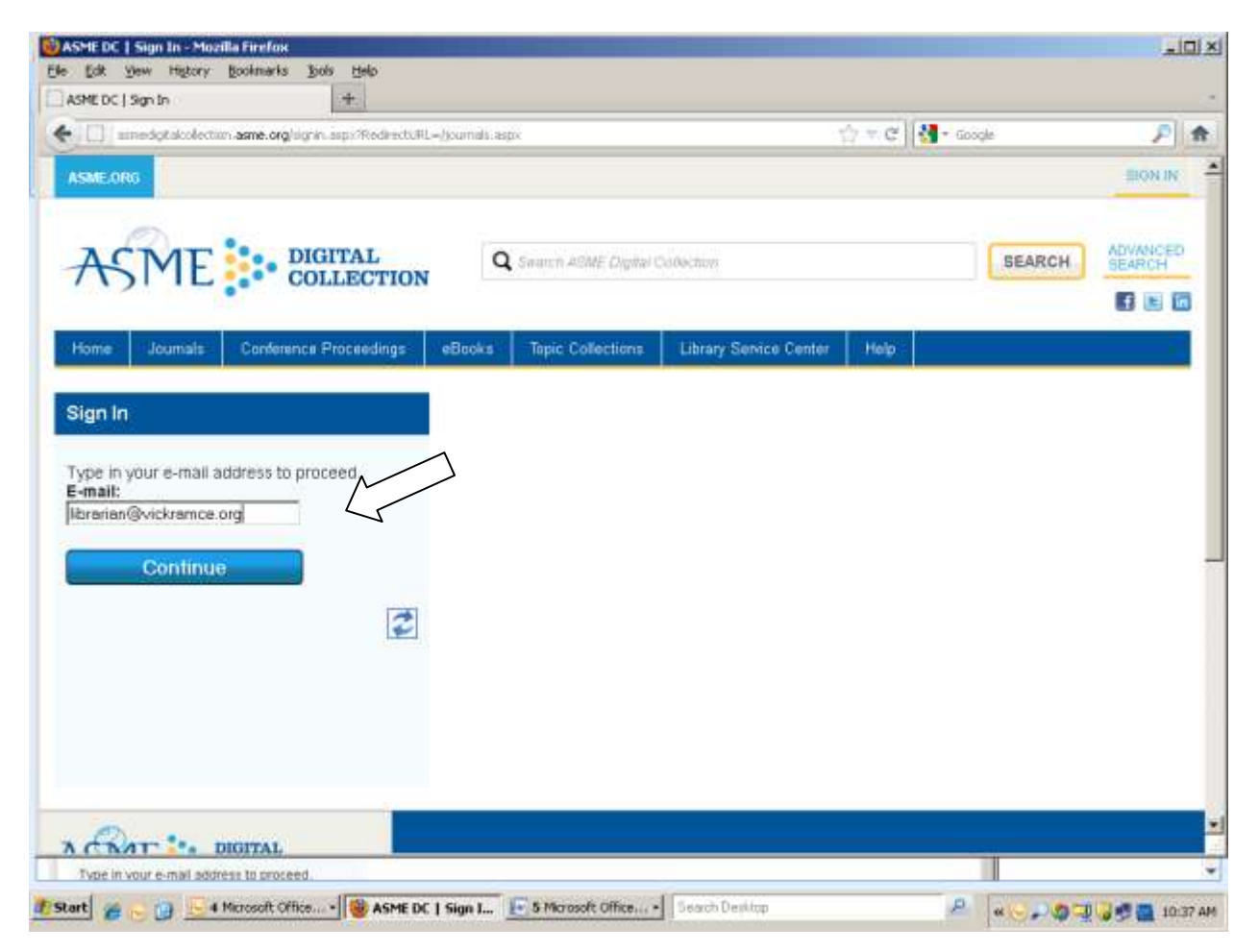

| and or Ladium                                                            | (注:)                                         | 1981                    |                      |
|--------------------------------------------------------------------------|----------------------------------------------|-------------------------|----------------------|
| annedgitakolection.asme.org/sig                                          | pin.asp:/RedirectuRL=()ournals:aspx          | 🖆 🗮 🤁 🖬 – Google        | P                    |
| SME,ORG                                                                  |                                              |                         | BON IN               |
| ASME                                                                     | Q Search ASME Digital Collection             | SEARC                   | H ADVANCED<br>SEARCH |
| tome Journals Conference                                                 | e Proceedings eBooks Tepic Collections Libra | ary Service Center Help |                      |
| iign In                                                                  |                                              |                         |                      |
| ease type in your password<br>-mail:<br>brenen:3vickremce.org<br>assword |                                              |                         |                      |
| Log In<br>etrieve Your Password                                          |                                              |                         |                      |
| Ø                                                                        |                                              |                         |                      |
| C KHI - DIGITAL                                                          |                                              |                         |                      |

• After logging in institute's name will appears on the top of the screen.

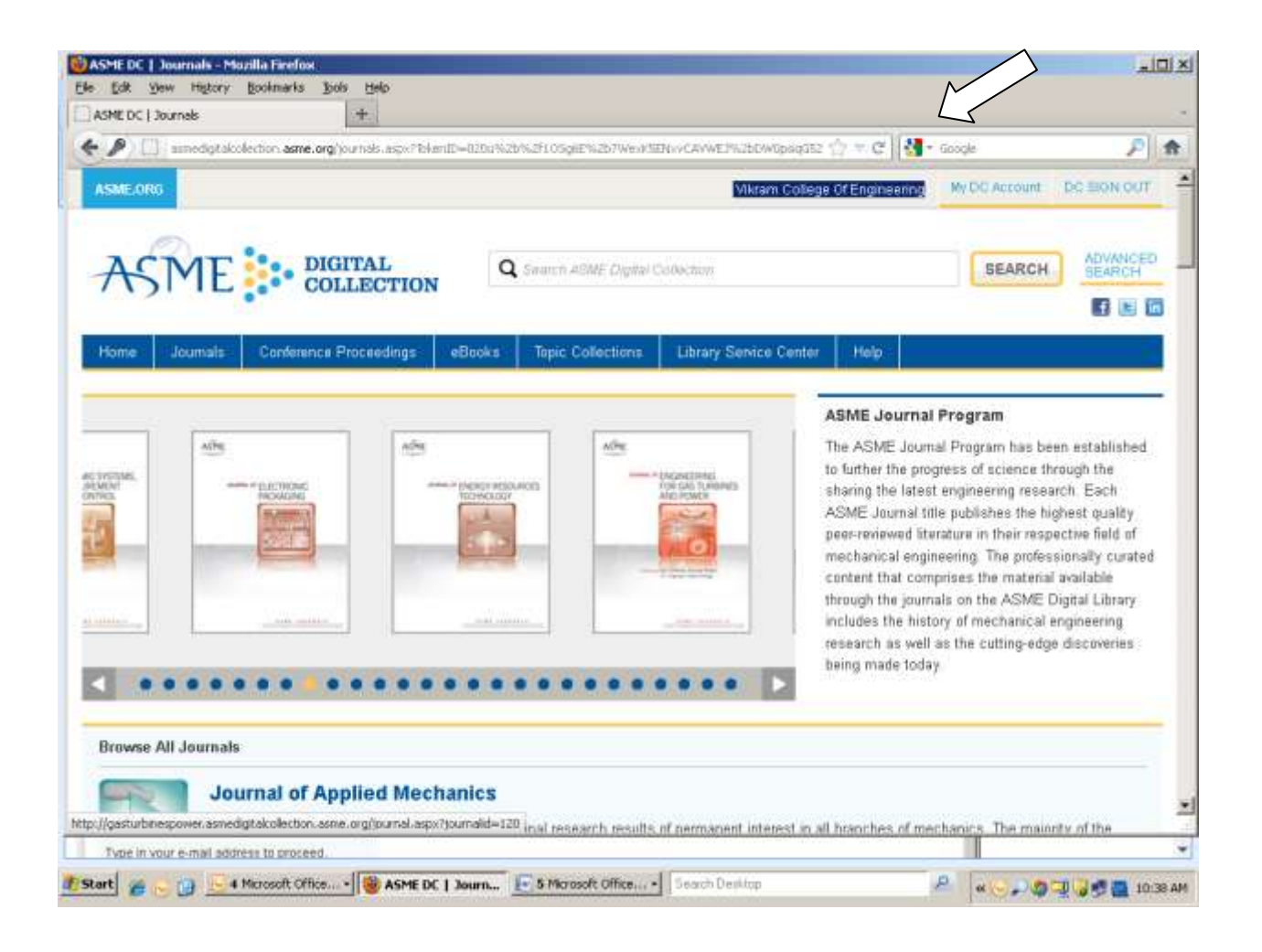

• Click on the Journal tab and select the journal which you want to access

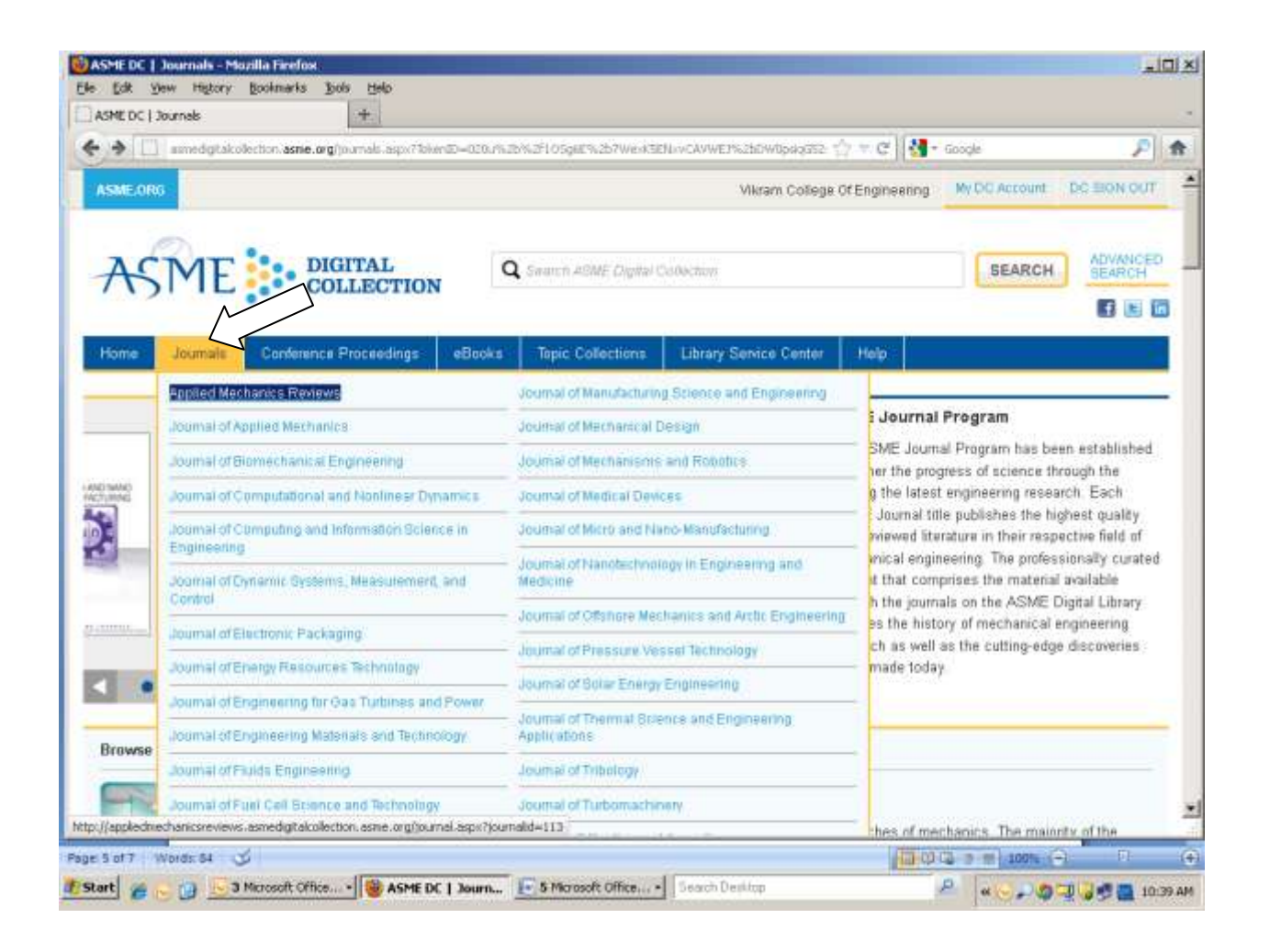

## • Click on View Issue of tables

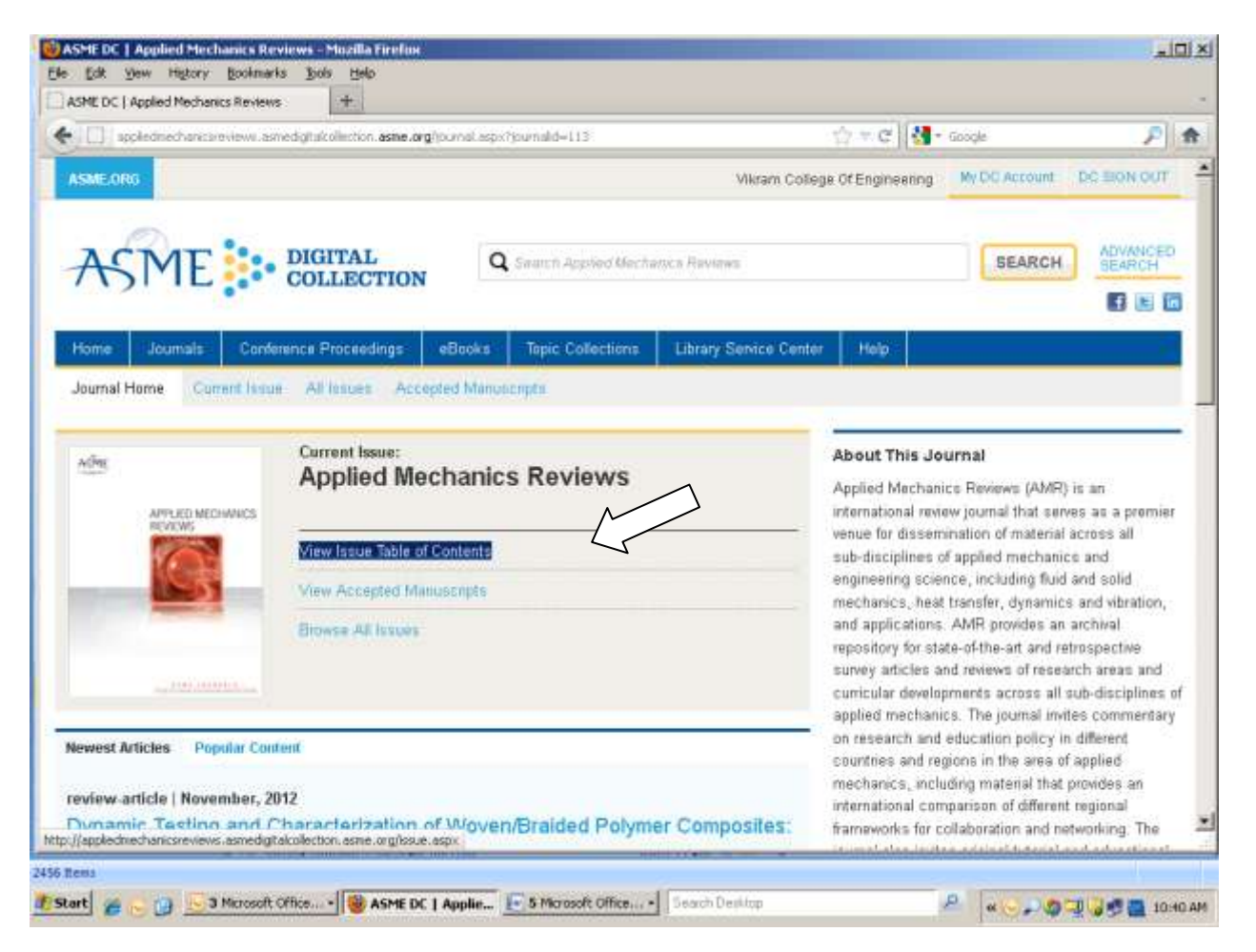

• Then select the journal which you want to download. then, Click on PDF option. As a result, the requested journal will automatically opens in PDF format.

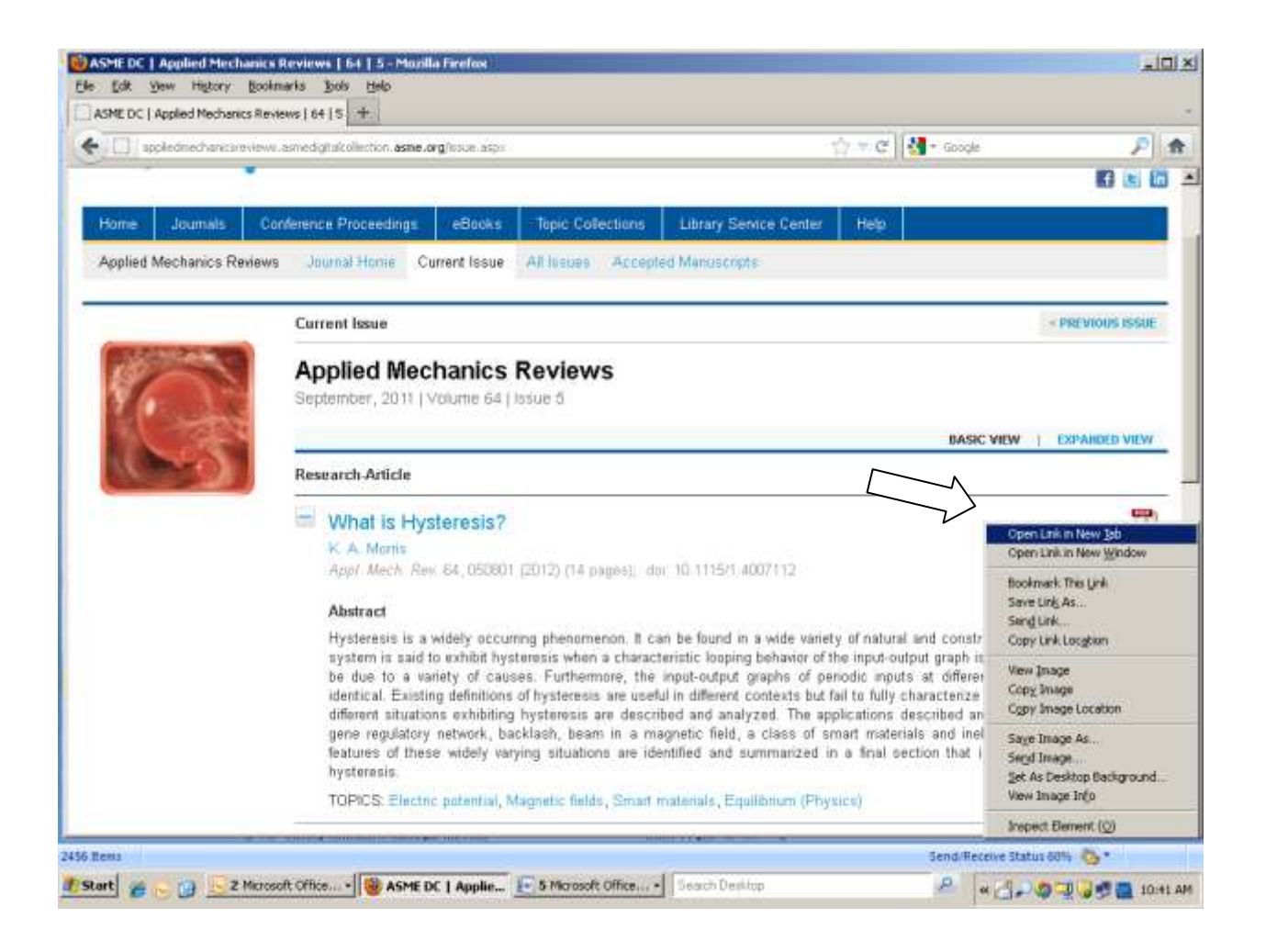